## http://library.tamu.edu/refworks

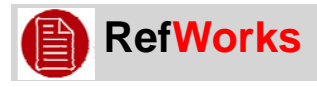

## Exporting from EBSCOhost Databases to RefWorks

EBSCOhost databases include:

- Academic Search Complete
- Business Source Complete

ERIC

- Historical Abstracts
- Newspaper Source
- SPORTDiscus
- Communication & Mass Media Complete

Sign In to My EBS

Search Clear 😰

Sort by: Date Descending 🗸

Alert / S

Medline

ect Terms 🕴 Cited References 🕴 More 🝷

nic Search Complete Choose Databases »

Results: 1-10 of 242 Page: 1 2 3 4 5 Next

Search Mode: Boolean/Phrase

V

•

And more

nced Search Visual Search 🕨 Search History/Alerts Preferences »

🔊 Results for: minimum wage + MINIMUM wage 🛛 🗸 Options set

1. Select items by clicking Add to folder next to citations.

3. On the Folder page, click **Select All** at top of list.

2. Select Folder near top of screen.

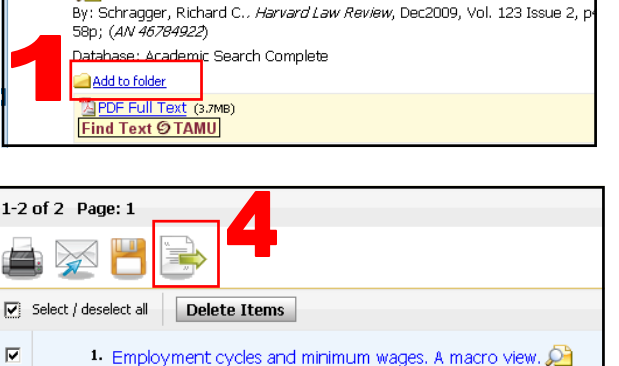

1. MOBILE CAPITAL, LOCAL ECONOMIC REGULATION, AND THE DEMOCRA

By: Flaschel, Peter; Greiner, Alfred. Structural Change & Economic I 10.1016/j.strueco.2009.09.003; (AN 45639332) Database: Academic Search Complete

Find Text © TAMU

2. MOBILE CAPITAL, LOCAL ECONOMIC REGULATION, AND THE D By: Schragger, Richard C., Harvard Law Review, Dec2009, Vol. 123 Database: Academic Search Complete

- 5. Select Direct Export to RefWorks
- 6. Click Save.

RefWorks will then open.

4. Click on green arrow.

Save E-mail Number of items to be saved: 2 Remove these items from Save citations to a file formatted for: folder after saving O Direct Export to EndNote, ProCite, CITAVI, or Reference Manager 6 Save O Direct Export to EndNote Web C Generic bibliographic management software Citations in XML format Citations in BibTeX format Citations in MARC21 format Direct Export to RefWorks

## **Texas A&M University Libraries**